## How to Upload Files to USW 401(k) and Pension Plans

- 1. Go to www.uswbenefitfunds.com.
- 2. Click on *LOGIN* at the far right of the page.

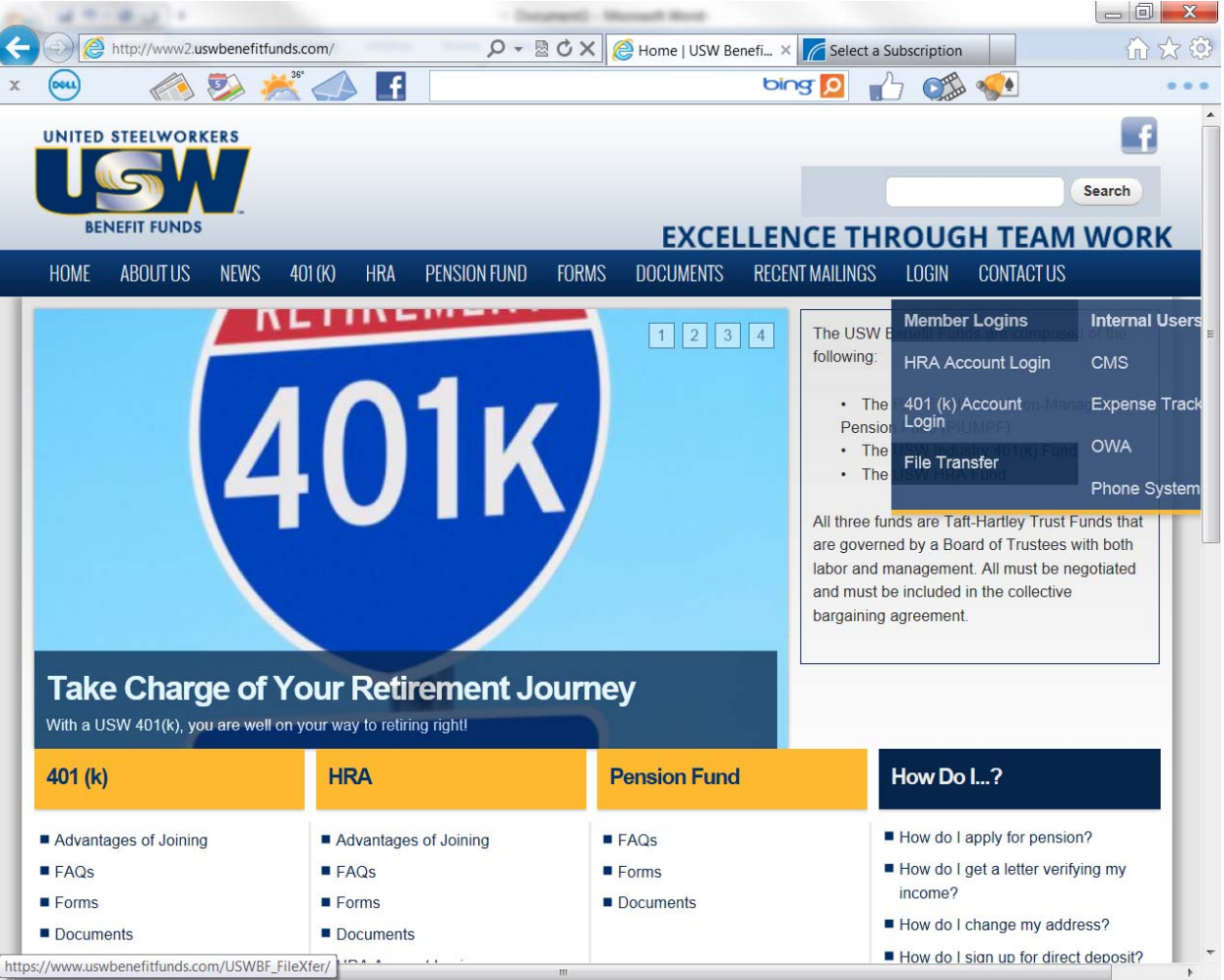

- 3. Scroll down to on File Transfer.
- 4. On the *Welcome to USW Benefit Funds File Transfer Site* page, enter your username and password and click *log in*.

| USWBF Files Transfers Login + Internet Explorer provided by Dell              |  |  |                 |                                                     |
|-------------------------------------------------------------------------------|--|--|-----------------|-----------------------------------------------------|
| G v ttps://www.uswbenefitfunds.com/USWBF_FileXfer/                            |  |  |                 |                                                     |
| File Ede View Facolites Tools Holp<br>x · · · · · · · · · · · · · · · · · · · |  |  |                 |                                                     |
|                                                                               |  |  | W<br>Use<br>Par | elcome to the USW Benefit Funds File Transfer Site. |

- 5. Click *Send a file to us*.
- 6. Click one of the *Browse* buttons and select the file from your computer. A file name should appear in the box next to the *Browse* button you clicked. Repeat this step to add more files to the list. You can select up to 10 files to upload at one time.
- 7. After selecting the file(s) you wish to upload, click the **Upload** button. The status of the upload will appear in the **Results** box.

| 🧭 USWBF File Uploads - Internet Explorer provided by Dell                                                                                                    |        |  |
|----------------------------------------------------------------------------------------------------|--------|--|
|                                                                                                    |        |  |
| File Edit View Favorites Tools Help                                                                                                    |        |  |
| x 🐑 -                                                                                                    |        |  |
| 🖕 Favorites 👍 🕕 TDOT Smartmap 📶 Free Hotmail 🔊 Get More Add-ons 🗸 🎉 Suggested Sites 🔻                                                                                                    |        |  |
| 6 USWBF File Uploads                                                                                                    |        |  |
|                                                                                                    |        |  |
| USW Benefit Funds, online file transfers                                                                                                    |        |  |
| Select File(s) to Upload (you can upload up to 10 at a time):                                                                                                    |        |  |
|                                                                                                    | Browse |  |
|                                                                                                    | Browse |  |
|                                                                                                    | Browse |  |
|                                                                                                    | Browse |  |
|                                                                                                    | Browse |  |
|                                                                                                    | Browse |  |
|                                                                                                    | Browse |  |
|                                                                                                    | Browse |  |
|                                                                                                    | Browse |  |
|                                                                                                    |        |  |
| Opiad                                                                                                    |        |  |
| Results:                                                                                                    |        |  |
|                                                                                                    |        |  |
|                                                                                                    |        |  |
|                                                                                                    |        |  |
|                                                                                                    |        |  |
|                                                                                                    |        |  |
| Upload history                                                                                                    |        |  |
| H M T linc 401k 03 07 2010 remission file_1 xls H M T linc 401k 03 07 2010 remission file_1 xls I M T linc 401k 03 07 2010 xls IUPIW 401(K) 03 07 2010 xls Tuscaloosa 401K Funding WK10 xls |        |  |
| Tuscaloosa 401K Funding WK09.xls<br>Thumbs db                                                                                                    |        |  |